## अशासकीय अनुदानित महाविद्यालयातील रिक्त पदे भरतीसाठी ना – हरकत प्रमाणपत्र ऑनलाईन मिळविण्यासाठी माहिती पुस्तिका

अशासकीय अनुदानित महाविद्यालयातील रिक्त पदे भरतीसाठी ना- हरकत प्रमाणपत्र ऑनलाईन मिळविण्यासाठी महाविद्यालयाने खालील नमुद केलेल्या प्रमाणे प्रक्रिया करावी.

- 1. सर्व प्रथम महाविद्यालयाने शिक्षण संचालनालायाच्या <u>www.dhepune.gov.in</u> या संकेतस्थळावर जाऊन रिक्त पदे पदभरतीसाठी ना- हरकत प्रमाणपत्र ऑनालाईन मिळविण्यासाठी अर्ज या लिंक वर क्लिक करावे.
- ना- हरकत प्रमाणपत्र प्रणालीच्या होम पेज वर डाव्या बाजुला Login वर क्लिक करावे .सुरवातीला User Name च्या ठिकाणी महाविद्यालयाचा सेवार्थ क्रमांक (उदा.6130900001) टाईप करावा व Password च्या ठिकाणी पण महाविद्यालयाचा सेवार्थ क्रमांक (उदा.6130900001) टाकावा व लॉगीन करावे.
- 3. Login झाल्यानंतर महाविद्यालयास New Password तयार करण्यासाठी विचारले जाते. त्या ठिकाणी महाविद्यालयाने New Password टाकावा व पुढे जावे. (महाविद्यालयाने सेवार्थ क्रमांक व नविन पासवर्ड यापुढे लॉगीन करण्यासाठी कायम लक्षात ठेवावा.)
- 4. महाविद्यालयाच्या होम पेज वर To Print Admissible Vacant Positions या लिंक वर क्लिक केल्यास महाविद्यालयास विभागीय सह-संचालक कार्यालयाने सहा. प्राध्यापकांची पदे भरण्यासाठीचे पत्र देण्यात आले आहे. त्याप्रमाणे पदांची मागणी करण्यात यावी.
- 5. महाविद्यालयाचे लॉगीन झाल्यावर महाविद्यालयास होम पेजवर दर्शविलेल्या क्रमानुसार महाविद्यालयास 4 Step मध्ये माहिती भरावयाची आहे ती पुढीलप्रमाणे :
- स्टेप -1 Fill Registration Details : यामध्ये महाविद्यालयाने आपली वैयक्तिक माहीती ( महाविद्यालयाचे नाव, संस्थेचे नाव, पत्ता, प्राचार्याचे नाव इ.) बरोबर असल्याची खात्री करावी व काही बदल असल्यास दुरुस्ती करुन Save & Proceed करावे.
- ◆ स्टेप -2 Faculty(Branch) Details : यामध्ये महाविद्यालयाने अनुदानित शाखाची निवड करुन त्या शाखेतील मंजुर एकुण विद्यार्थी संख्या, प्रवेश घेतलेल्या विद्यार्थ्यांची संख्या व एकुण तुकडयांची माहीती भरावी व Save करावे. एकापेक्षा जास्त अनुदानित शाखा असतील तर सर्व शाखांची माहीती भरावी.

 स्टेप -3 Staff Details : यामध्ये विभागीय सह-संचालकांनी सहा. प्राध्यापकांची व लिपीकवर्गीय पदांची पदे भरण्यास मान्यता दिलेली असल्यास व महाविद्यालयास मागणी करावयाची असल्यास खालील Click Here to Add New या लिंक वर महाविद्यालयाने क्लिक करुन अर्ज सादर करावा.

(उदा. एका महाविद्यालयास 3 पदे भरण्यास कळविण्यात आले असेल तर त्या महाविद्यालयाने ज्या विषयांसाठी सहा.प्राध्यापकांची अत्यावश्यक गरज आहे अशाच फक्त 3 विषयांचा रोस्टर भरवा. ज्या विषयांसाठी सहा.प्राध्यापक पदांची मागणी करायाची नाही त्या विषयांचा रोस्टर भरु नये.)

- > Teaching / Non Teaching (Only Aided Subjects) या पैकी कोणतेही एक निवडावे.
- Select Subject / Non Teaching Post (Only Aided Subjects) या मधील विषय किंवा पद या पैकी कोणतेही एक निवडावे.
- नंतर Total No. of Student for the Subject (Only Aided Subjects) या मध्ये संख्या नमुद करावी. (संस्था स्तरावर संस्थेमधील विषयानुसार एकुण विद्यार्थी नमुद करावे)
- Total Approved Posts Workload As per Roster ( as on 01/10/2017) : यामध्ये महाविद्यालयाने एकुण रोस्टर मधील जागा नमुद कराव्यात व खाली मा.व.क. कडुन सामाजिक आरक्षणानुसार मान्य झालेला विषयानुसारचा एकुण रोस्टर नमुद करावा. (संस्था स्तरावर संस्थेचा विषयानुसार एकुण रोस्टर नमुद करावे)
- Total Filled Posts Workload As per Roster ( as on 01/10/2017) : यामध्ये महाविद्यालयाने यापुर्वी भरलेल्या एकुण जागा नमुद कराव्यात व खाली सामाजिक आरक्षणानुसार भरलेल्या जागा नमुद कराव्यात. (संस्था स्तरावर संस्थे अंतर्गत विषयानुसार यापुर्वी भरलेल्या एकुण जागा नमुद करावे)
- Total Vacant Posts Workload As per Roster ( as on 01/10/2017) : यामध्ये रिक्त असलेल्या जागा सामाजिक आरक्षणानुसार दर्शविल्या जातील. (संस्था स्तरावर संस्थे अंतर्गत विषयानुसार रिक्त असलेल्या जागा एकुण जागा नमुद करावे)
- Total Proposed Posts as communicated by Jt. Director ( as on 01/10/2017) : यामध्ये विभागीय सह-संचालकांनी पद भरण्यास मान्यता दिलेली असल्यास ज्या प्रवार्गाची जागा रिक्त आहे त्याच प्रवर्गाची महाविद्यालयाने पद भरतीसाठी मागणी करावयाची आहे. मागणी करताना विभागीय सह-संचालकांनी एकुण मान्य केलेल्या संख्येपेक्षा जास्त पदांची मागणी करता येणार नाही. (संस्था स्तरावर संस्थे अंतर्गत महाविद्यालयांना एकुण मान्य केलेल्या जागांची मागणी करावयाची आहे)
- > वरील प्रमाणे माहीती भरल्यानंतर Save करावे. एका पेक्षा जास्त विषयांच्या सहा. प्राध्यापकांची मागणी करावयाची असल्यास खालील Click Here to Add New या लिंक वर क्लिक करुन वरिल प्रमाणे माहीती भरावी.
- ★ स्टेप -4 Upload Roster : यामध्ये सुरवातीला महाविद्यालयाने Minority Status निवडावे. त्यानंतर खाली दिलेल्या ठिकाणी 1) Roster, 2) Work Load Sheet, 3) Letter from Joint Director, 4) No Dispute Certificate by Chairman / Secretary, & 5) Other Document वरील सर्व कागदपत्रे योग्य ठिकाणी

निवडावे व विभागीय सह.संचालक कार्यालयाने पद भरतीसाठी दिलेल्या पत्राचा दिनांक नमुद करावा. त्यानंतर महाविद्यालयाचा / अर्ज तपासणीसाठी पाठवयाचा असल्यास Submit to Jt.Director या बटन वर क्लिक करा.

- 6. अर्ज यशस्वीरित्या सादर झाल्यानंतर महाविद्यालयास अर्जाची पोच पावती प्रिंट साठी उपलब्ध होईल. सदर पोच पावती मध्ये महाविद्यालयाने विभागीय सह-संचालक यांना कोणत्या विषयाच्या पदांची मागणी केली हे समजु शकते. सदर पोच पावती महाविद्यालयाने जतन करुन ठेवावी.
- 7. महाविद्यालयाच्या होम पेज वर खालच्या बाजुला महाविद्यालयाचा अर्ज कोणत्या स्तरावर छाननी / तपासणी साठी उपलब्ध आहे हे समजेल. तसेच छाननी वेळी त्रुटी आढळल्यास कोणत्या स्तरावर त्रुटी आढळुन आली समजेल. जर त्रुटीचा संदेश दिसत असेल तर महाविद्यालयाने पुढील प्रक्रिया करावी.
  - महाविद्यालयाच्या होम पेजवर डाव्या बाजुला Fill Required Staff या लिंक वर क्लिक करावे. ज्या विषयाची त्रुटी आढळली आहे त्या विषयाची माहीती लाल रंगात दिसेल. लाल रंगात दर्शविलेल्या माहीतीवर क्लिक केल्यास त्या विषयाची माहीती बदल करण्यासाठी उघडेल. सर्वात खाली Remark By Jt. Director / Director/ Secretary या समोर त्रुटीचा मेसेज कळेल.
  - सह-संचालक यांनी एखाद्या विषयाला जर पद भरता येत नसेल असे कळविले असेल व भरलेल्या विषय Delete करायला सांगितले असेल तरच विषय Delete करावा . जर एखादा विषय चुकुन Delete झाला तर त्याला महाविद्यालय / संस्था जबाबदार राहील परत नव्याने विषयांची माहीती भरता येणार नाही.
  - जर विषयांच्या भरलेल्या माहीतीत बदल करावयास सांगितले असेल तर बदल करावे व Save करावे किंवा भरलेल्या माहीतीत बदल करावयास सांगितले नसेल व जर महाविद्यालयाला अपलोड करण्यात आलेला रोस्टर व काही कागदपत्रे बदल करावयाला सांगितले असेल तर महाविद्यालयाने Save करावे व डाव्या बाजुला Submit to Jt.Director या बटन वर क्लिक केल्यास यापुर्वी अपलोड केलेली फाईल Delete करता येईल व त्या ठिकाणी नवीन फाईल अपलोड करावे व Submit to Jt.Director या बटन वर क्लिक करा.
- 8. महाविद्यालयाच्या अर्जाची छाननी / तपासणी सह-संचालक स्तर, संचालक स्तर, सचिव स्तर याप्रमाणे होणार आहे. ज्या वेळी सचिव स्तरावरील छाननी पुर्ण होईल त्यावेळी महाविद्यालयाच्या लॉगीन मध्ये Your NOC is Generated. Click Here to Print NOC या लिकंवर क्लिक केल्यास महाविद्यालयाने मागणी केलेल्या अत्यावश्यक विषयांच्या सहा. प्राध्यापकांची व लिपीक वर्गीय पदांची पदभरती करण्यासाठी ना-हरकत प्रमाणपत्र उपलब्ध होणार आहे.